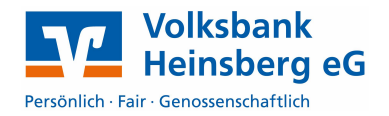

Zur Zeit steht Ihnen diese Funktion für die Vertriebswege PIN/TAN oder HBCI zur Verfügung.

## Einstellungen in Profi cash

Sie können elektronische Kontoauszüge als automatischen, wiederkehrenden Job einrichten.

Wählen Sie aus der oberen Leiste den Bereich Stammdaten und öffnen Sie den Punkt HBCI-Verwaltung.

| Klicken Sie n                         | eben Ihrem HBCI-                                                         | HBCI-Verwaltung                               |                        |               |                                                                            | ×                                                        |
|---------------------------------------|--------------------------------------------------------------------------|-----------------------------------------------|------------------------|---------------|----------------------------------------------------------------------------|----------------------------------------------------------|
| Kurzei aut d                          | as icon Bearbeiten.                                                      | HBCI-Kürzel<br>Bankleitzahl                   | ? Volksba<br>370       | ank<br>069412 | ▼ Bear                                                                     | beiten                                                   |
| - Kommunikations                      | parameter                                                                |                                               |                        |               | Prüfen Sie im un<br>der neuen Mask                                         | teren Bereich<br>e ob der                                |
| Internet-Adresse                      | https://HBCI-PINTAN.GAD.DE/c                                             | gi-bin/hbciservlet                            | Zugang                 |               | Punkt elektronis                                                           | sche<br>nach                                             |
| □ nach einer Da ☑ elektronische K < > | tenübertragung zurückgemeldete K<br>Kontoauszüge nach Abholung auto<br>> | onten nich tautomatisch<br>natisch quittieren | i anzeigen<br>Speichem | Beenden       | Abholung auto<br>quittieren ausge<br>klicken Sie auf Sj<br>beiden geöffnet | matisch<br>ewählt ist und<br>peichern in<br>en Fenstern. |

## Gehen Sie in der Menüleiste auf Tagesgeschäft > Joberstellung > elektronischer Kontoauszug über HBCI.

Markieren Sie die gewünschten Konten für den Abruf der Kontoauszüge und wählen Sie über Verzeichnis für elektr. Kontoauszug ein Ablageverzeichnis der Auszüge auf Ihrer Festplatte aus. Nachdem Sie einen Turnus ausgewählt haben, klicken Sie auf Speichern.

1

| Kontenauswahl        |                   |            |  |   |
|----------------------|-------------------|------------|--|---|
| 42861387<br>42861387 | .400<br>.401      | 400<br>401 |  | 0 |
|                      |                   |            |  |   |
| -                    |                   |            |  |   |
| Verzeichnis fü       | r elektr. Kontoau | szug       |  |   |

Sie finden die Jobs zum Abruf der elektronischen Kontoauszüge (Art: "EKA") in der Datenübertragung

Klicken Sie auf **Senden** um die Kontoauszüge abzurufen. Die abgerufenen Auszüge werden bei einem erfolgreichen Sendevorgang im festgelegten Verzeichnis abgelegt.